## 西门子 广东省江门市 (中国)授权 一级代理总代理

| 产品名称 | 西门子 广东省江门市(中国)授权<br>一级代理总代理                       |
|------|---------------------------------------------------|
| 公司名称 | 广东湘恒智能科技有限公司                                      |
| 价格   | .00/件                                             |
| 规格参数 | 西门子变频器:西门子触摸屏<br>西门子伺服电机:西门子PLC<br>西门子直流调速器:西门子电缆 |
| 公司地址 | 惠州大亚湾澳头石化大道中480号太东天地花园2<br>栋二单元9层01号房             |
| 联系电话 | 18475208684 18475208684                           |

## 产品详情

1)首先创建一个Graph 流程的FB块,用FB块进行流程图的编程,打开FB功能块,并在编辑菜单中 勾选如图 "从HMI显示/访问内部参数 ",如下图所示:

图一:打开graph功能块,并进行设置

2)在HMI中新建一个画面,增加一个控件"GRAPH总览",如下图所示:

图二:添加控件

3)添加一个"画面4",并在其中添加一个控件"PLC代码视图",如下图所示:

图三:添加PLC代码视图

4) 配置控件,将变量连接到对应的FB块的背景块中的"OFF\_SQ",如下图所示:

## 图四:连接GRAPH块的变量

5) 在事件中编辑 "PLC代码视图按钮单击",目的是出现问题时按下按钮时可以直接跳出对应的 " 画面4",并在画面四中显示对应的PLC代码,如下图所示: 6)执行结果如下图,停在第二步,原因是M20.0信号没有满足,如下图所示:

图六:监视结果

好了,这只是一个简单的示例,PLC工程师编程时需要综合考虑到变量名,步号的名称,这样才能 达到理想的效果。